## La commande EXECUTER Commandes DOS et WINDOWS

# AIVM

#### MAJ le 30-07-2011

http://jean.thiou.free.fr

#### Sommaire

- MsConfig
- <u>RegEdit</u>
- SysEdit
- MsInfo32
- MMC
- <u>WinMSD</u>
- Ping
- IpConfig
- MsMsgs
- Perfmon

- Tous ces logiciels peuvent être lancés en utilisant la commande Démarrer Exécuter ou mon utilitaire Jt\_Util gratuit sur le site http://jean.thiou.free.fr
- <u>Charmap</u> (table des caractères)
- CleanMGR (Nettoyage de disque)
- CONF (NetMeeting)
- <u>DxDiag</u> (DirectX Diagnostics)
- HelpCtr (Centre d'aide)
- IcwConn1 (Assistant connexion)
- <u>Magnify</u> (Utilisation de la loupe)
- MstSc (Assistant de bureau à distance)
- Wab (Carnet d'adresse Outlook Express)
- Sfc (Intégrité des fichiers « système »
- <u>Winver</u> (N° version Windows)

EXECUTER.PPT

http://aivm.free.fr

fr Jt\_Util.exe

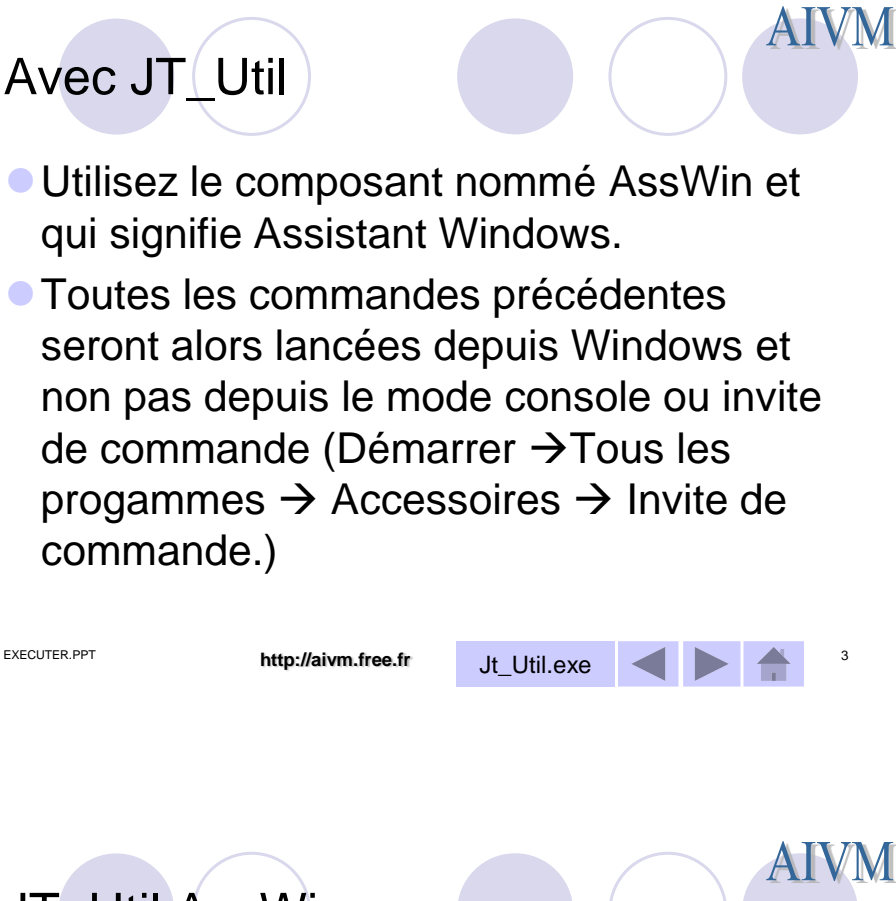

| JI_Ut                                                        | II Ass\             | /Vin               |        |           |                        |                  | )         |                         |           |
|--------------------------------------------------------------|---------------------|--------------------|--------|-----------|------------------------|------------------|-----------|-------------------------|-----------|
| 📕 Les outils d'accès difficil                                | e                   |                    |        |           |                        |                  |           |                         |           |
| Assist                                                       | ant pour les fo     | nctions de Wi      | ndov   | vs XP, Vi | sta et 7               |                  | ? 4       | jide 🚺                  | ermer     |
| MsConfig                                                     | RegEdit             | SysEdit            |        | MMC       | Gesti<br>dilisa        | on des<br>ateurs |           | ettoyage<br>kies Fla    | sh        |
| CharMap                                                      | CleanMgr            | Conf               |        | xDiag     | <b>Reinitia</b><br>rés | alisation<br>eau | Aib       | prescen                 | 29        |
| HelpCtr                                                      | ewConn1             | Magnify            | W      | sinfo32   | t ste de               | s drivers        |           |                         |           |
| MsMsgS                                                       | MstSc               | PerfMon            |        | SFC       | Who                    | Am I             | 1         |                         |           |
| Services                                                     | Wab                 | WinMSD             | V      | Vinver    | Tran                   | sfert            | 1         |                         |           |
| VFI                                                          | MRT                 | Tracert            | Sh     | utdown    | Signa                  | atures           |           |                         |           |
| IpConfig                                                     | Ping                | Réseau             | Evé    | nements   | Po Mes                 | sagerie          | 1         |                         |           |
| Ports ouverts                                                | Répertoire          | Stratégies         | jade C | Commandes | Vista                  | a Aero           |           |                         |           |
| Windows NT 5.1 (Build 2600 Servic<br>http://jean.thiou.free. | ce Pack 3)XP<br>.fr |                    |        |           |                        | Veuillez p<br>Ve | enter que | lques secon<br>4.13.D20 | des<br>06 |
| Toutes les cor                                               | mmandes dét         | aillées par la     | suite  | e, peuvei | nt se la               | ancer            | depuis    | s cet é                 | cran      |
| EXECUTER.PPT                                                 | h                   | ttp://aivm.free.fr |        | Jt_Util   | exe                    |                  |           |                         | 4         |

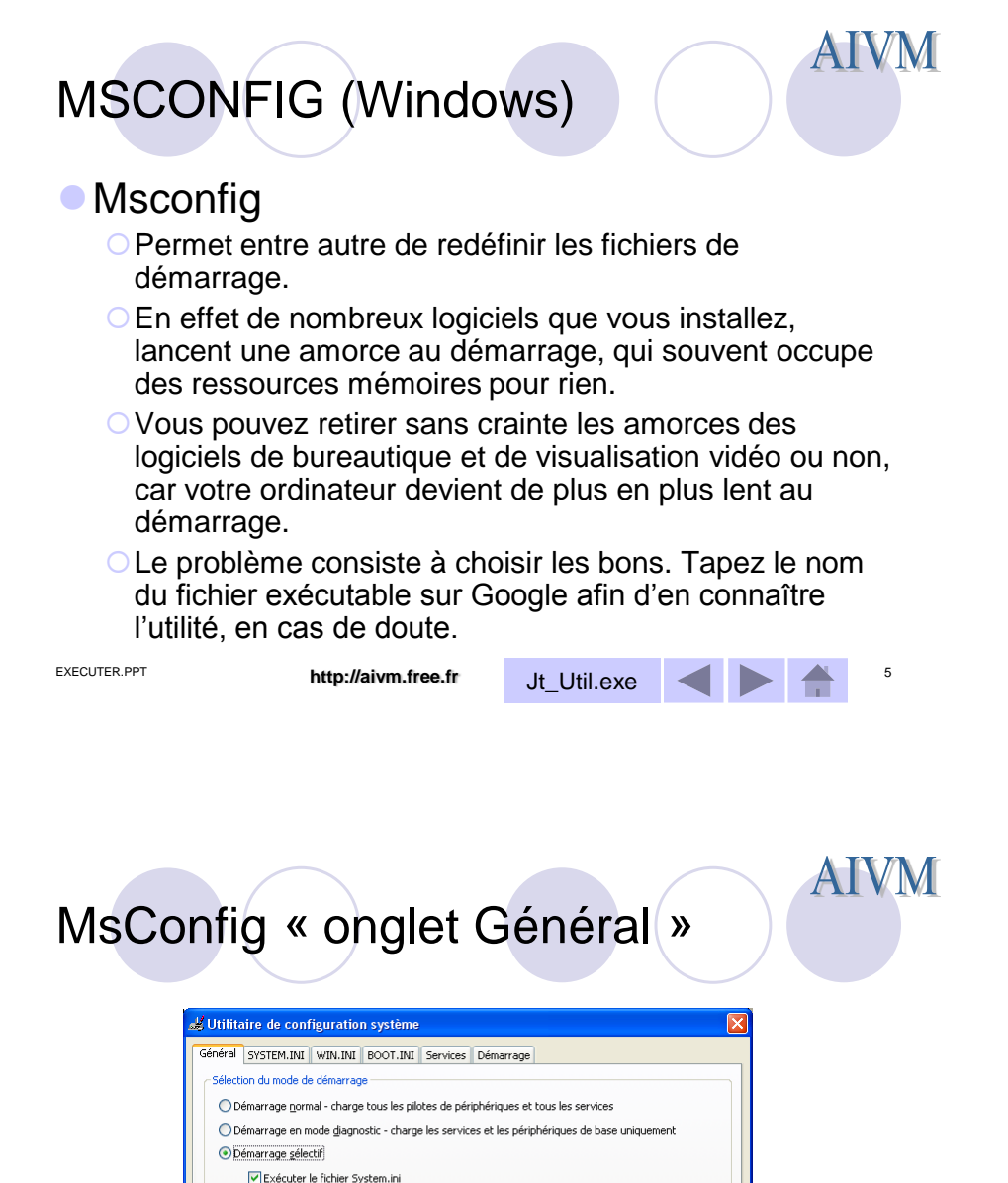

http://aivm.free.fr

O Utiliser le fichier BOOT.INI original O Utiliser le fichier BOOT.INI modifié

OK

Exécuter le fichier <u>Wi</u>n.ini
 Charger les services système
 Charger les éléments de démarrage

e.fr Jt Util.exe

Exécuter la restauration du système Extraire le fichier...

Annuler Appliquer

6

Aide

| MSCON                  | FIG Onglet « Démarrage »                                                            |
|------------------------|-------------------------------------------------------------------------------------|
| Décochez ici les fichi | ers qui e configuration système                                                     |
| ne servent à rien      | AU STEM.INI WIN.INI BOOT.INI Services Démarrage                                     |
| démarrage de Wine      | dows                                                                                |
|                        | ciement de demarrage Commande Emplacement                                           |
|                        | RUNDLL32 RUNDLL32.EXE NvQT HKLM\SOFTWARE\Microsoft\Windows\CurrentVer.              |
|                        | vptray C:\Program Files\Nav HKLM\SOFTWARE\Microsoft\Windows\CurrentVer.             |
|                        | PSDrvCheck C:\WINDOWS\system HKLM\SOFTWARE\Microsoft\Windows\CurrentVer.            |
|                        | ezSP_Px C:\WINDOWS\system HKLM\SOFTWARE\Microsoft\Windows\CurrentVer.               |
|                        | ZIclient C:\PROGRA~1\ZONEL HKLM\SOFTWARE\Microsoft\Windows\CurrentVer.              |
|                        | TrueImageMonitor "C:\Program Files\Micr HKLM\SOFTWARE\Microsoft\Windows\CurrentVer. |
|                        | msmsgs "C:\Program Files\Mes HKCU\SOFTWARE\Microsoft\Windows\CurrentVer.            |
|                        | Schedhip "C:\Program Files\Fichi SOFTWARE\Microsoft\Windows\CurrentVersion\Ru       |
|                        | W2CSLDR2 C:\Program Files\ANI\ SOFTWARE\Microsoft\Windows\CurrentVersion\Ru         |
|                        | Apoint C:\Program Files\Apoi SOFTWARE\Microsoft\Windows\Currentversion\Ru           |
|                        | PopUpKiller C:\PROGRA~1\asham SOFTWARE\Microsoft\Windows\Currentversion\RL          |
|                        | SUF I WARE IMICrosoft Windows (Current version IRL                                  |
|                        |                                                                                     |
|                        | Activer tout Désactiver tout                                                        |
|                        | OK Annuler Aide                                                                     |
| EXECUTER.PPT           | http://aivm.free.fr Jt_Util.exe                                                     |

Ajouter un onglet au classeur ouvert avec MsConfig, pour ajouter des outils

- Ce nouvel onglet permet d'accéder à 13 nouveaux outils (XP seulement)
- Se connecter chez Microsoft
- http://www.microsoft.com/downloads/search.aspx?displaylang=fr
- Dans la zone mot clé, tapez KB906569.

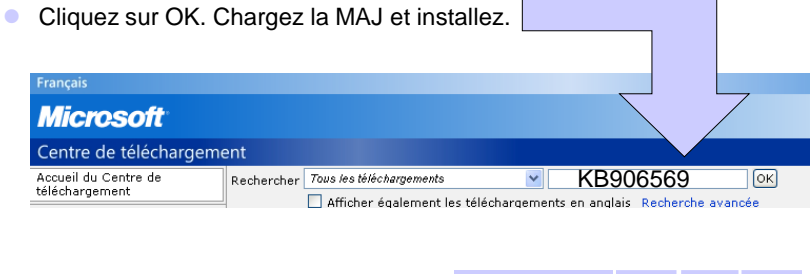

Jt\_Util.exe

| nglet ajout                                                                                                    | té                                                                                                    |                                                                                                    |                                                                                                    | AIV |
|----------------------------------------------------------------------------------------------------|----------------------------------------------------------------------------------------------------|----------------------------------------------------------------------------------------------------|----------------------------------------------------------------------------------------------------|-----|
| <b>⊮</b> Utilitaire de configurat                                                                                                    | ion système                                                                                                    |                                                                                                    |                                                                                                    |     |
| Général SYSTEM.INI WIN.IN                                                                                                    | II BOOT.INI Services Déma                                                                                                    | rrage Outils                                                                                                    |                                                                                                    | ]   |
| Nom de l'outil                                                                                                    | Description                                                                                                    |                                                                                                    | ~                                                                                                   |     |
| Diagnostics du réseau<br>Gestionnaire des tâches<br>Informations système<br>Invite de commandes<br>Observateur d'événements<br>Options Internet<br>Programmes<br>Propriétés système<br>Restaurer le système<br>À propos de Windows<br>Éditeur du Registre | Les diagnostics du réseau ana<br>Afficher des informations deta<br>Afficher des informations deta<br>Ouvre une fenêtre dinvite de<br>Affiche les messages d'événer<br>Paramètres d'Internet Explore<br>Ajoute ou supprime les progra<br>Afficher les informations de ba<br>Pour restaurer votre ordinate<br>Indique la version de Windows<br>Permet de modifier le Registre | lysent votre système et recu<br>s programmes et les process<br>illées sur votre matériel et v<br>commande.<br>ments et de dépannage de V<br>r.<br>mmes et les composants Win<br>ses sur les paramètres systè<br>ur à un état précédent.<br>s installée sur l'ordinateur.<br>Windows. | veillent des infor<br>us actifs.<br>os logiciels.<br>/indows et d'aut<br>ndows.<br>me de cet ordina |     |
| <                                                                                                    |                                                                                                    |                                                                                                    |                                                                                                    |     |
| ⊆ommande sélectionnée :                                                                                                    | C:\WINDOWS\system32\wscui.                                                                                                    | cpl                                                                                                    |                                                                                                    |     |
|                                                                                                    |                                                                                                    | ancer                                                                                                    |                                                                                                    |     |
|                                                                                                    | ОК                                                                                                    | Annuler Appliqu                                                                                                    | er Aide                                                                                             |     |
|                                                                                                    |                                                                                                    |                                                                                                    |                                                                                                    | J   |
| ITER.PPT h                                                                                                    | ttp://aivm.free.fr                                                                                                    | Jt_Util.exe                                                                                                    |                                                                                                    | 9   |

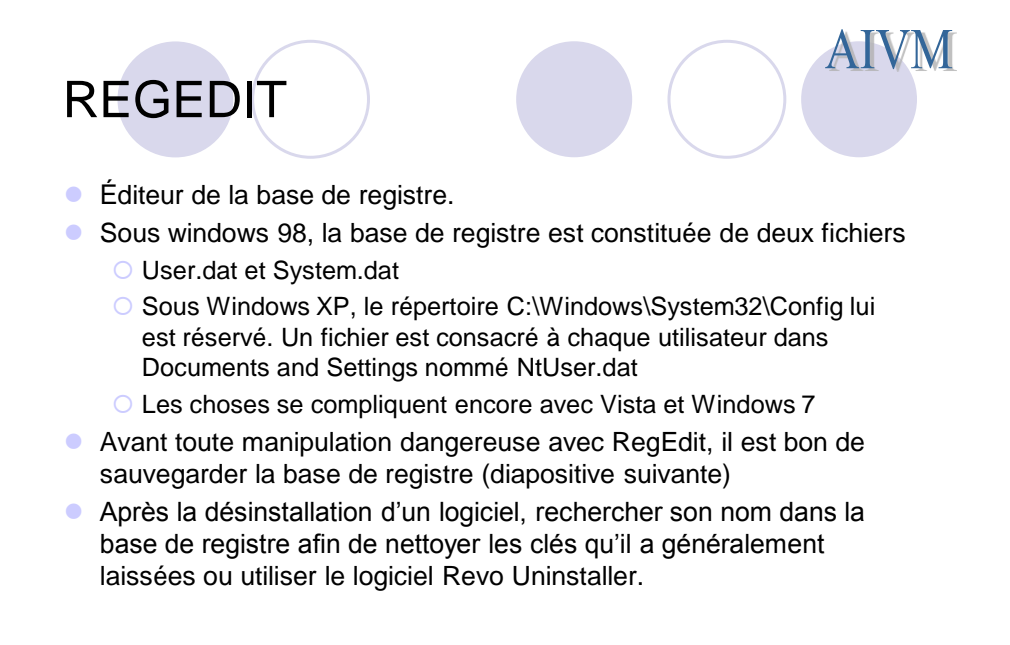

http://aivm.free.fr

fr Jt\_Util.exe

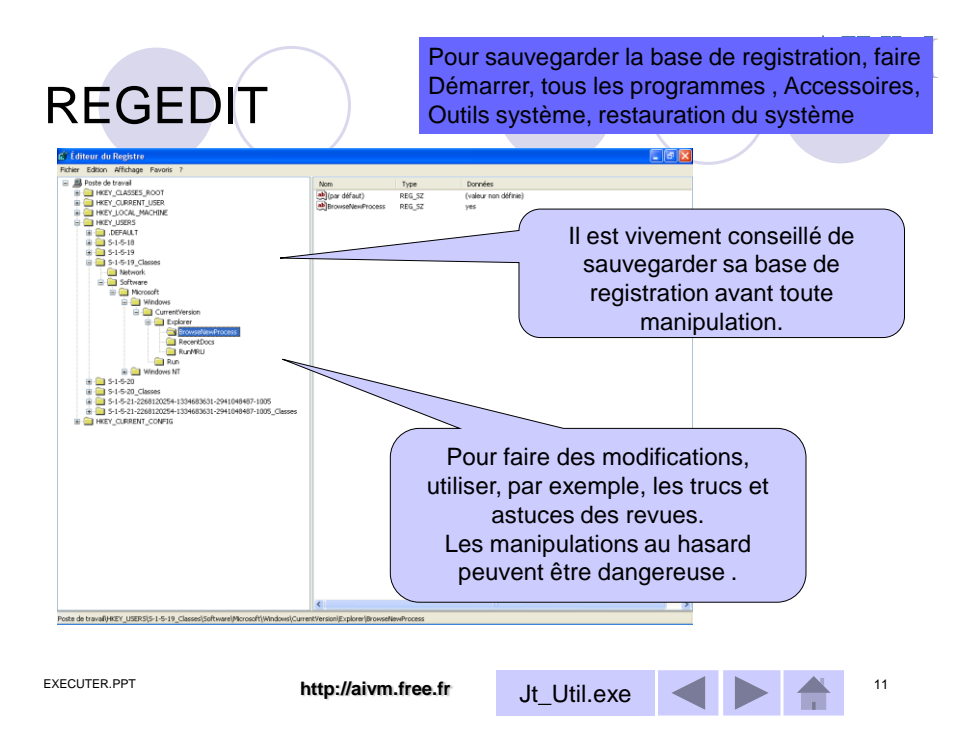

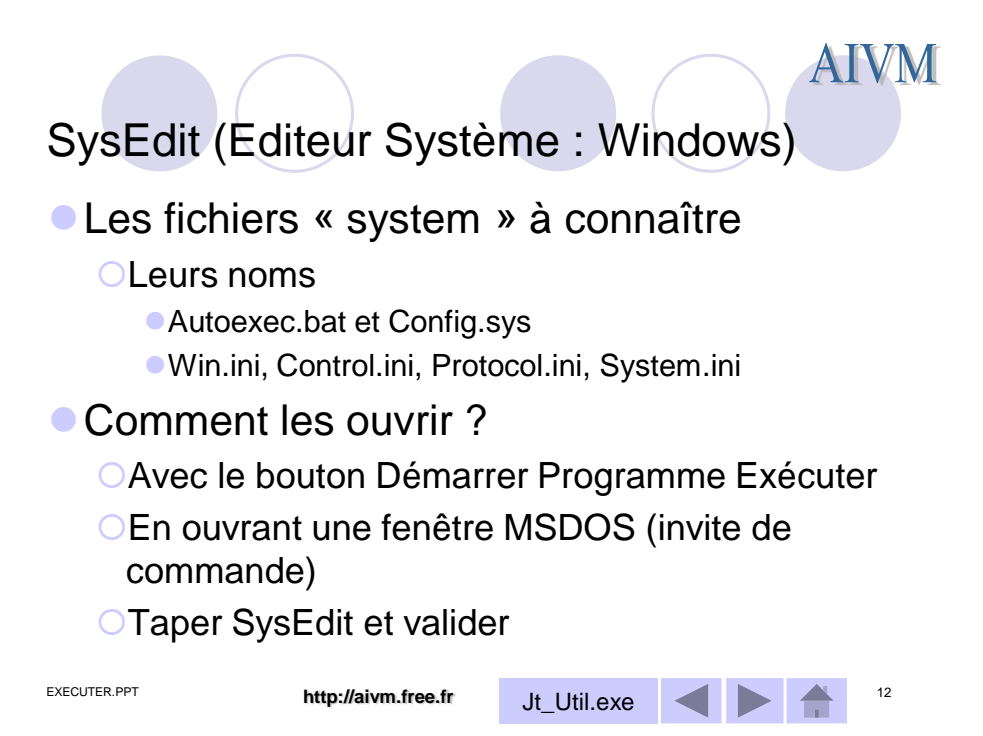

| SysE         | Edit (Windows)                                                                                         |             |              | AIVM |
|--------------|----------------------------------------------------------------------------------------------------|-------------|--------------|------|
|              | Editeur de configuration système                                                                       |             | <u>- 🗆 ×</u> |      |
|              | CAWINDOWSISYSTEM.INI                                                                                   |             |              |      |
|              | Mic Courte (AAT)<br>MEYB FR,<br>36 (fin<br>16 (G CM)<br>MA<br>OL<br>Mi<br>aiti<br>aiti<br>aiti<br>aiti |             |              |      |
| EXECUTER.PPT | http://aivm.free.fr                                                                                    | Jt_Util.exe |              | 13   |

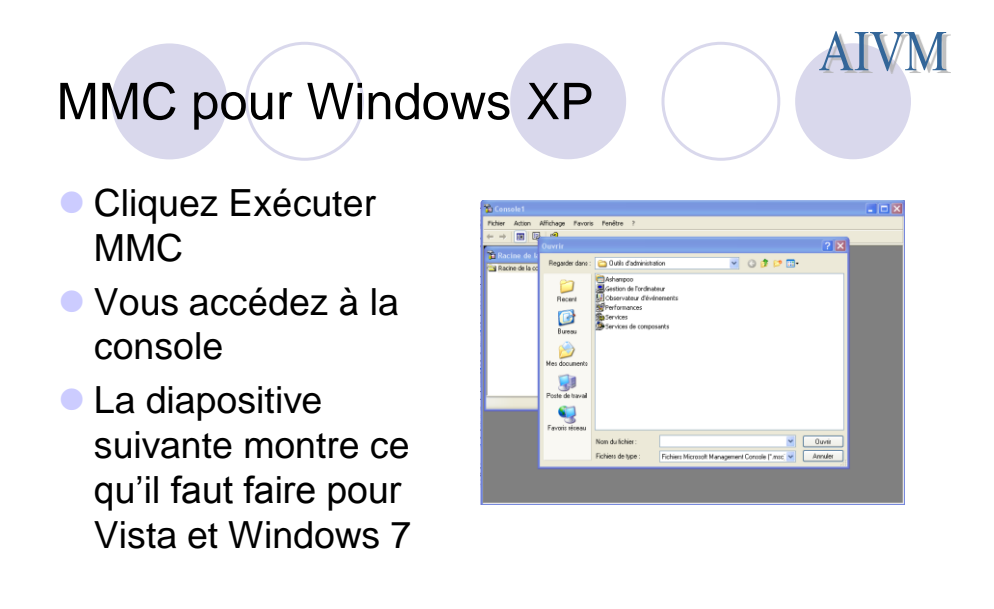

EXECUTER.PPT

http://aivm.free.fr

Jt\_Util.exe

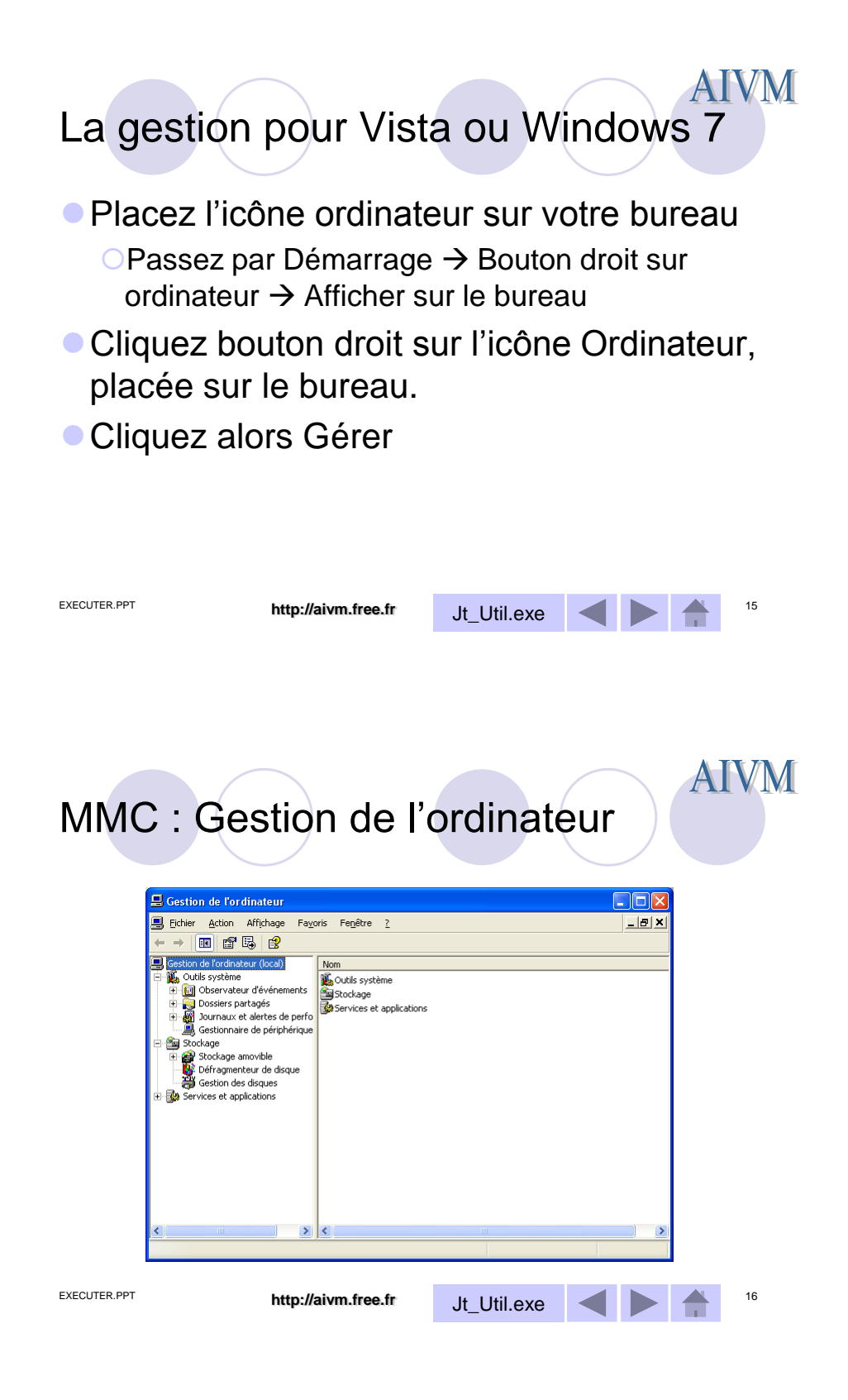

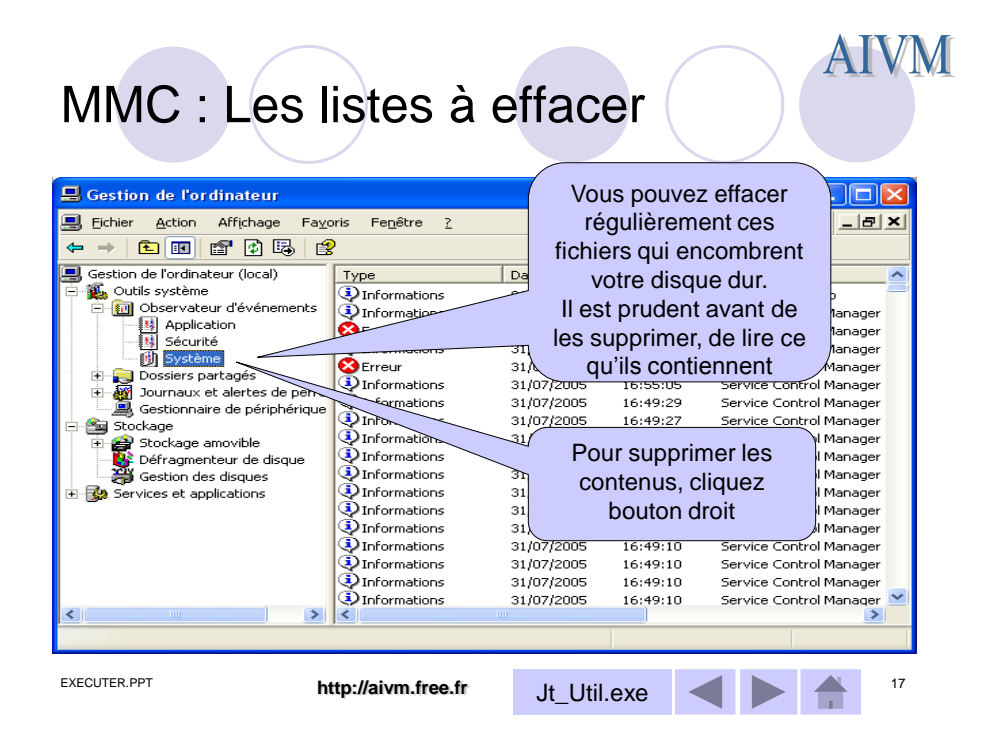

# MMC : Gestion des disques

| 📕 Gestion de l'ordinateur                                                                                                    | (1)                                         |                                                        |                                     |                                  |                                |                         |             |
|----------------------------------------------------------------------------------------------------|---------------------------------------------|--------------------------------------------------------|-------------------------------------|----------------------------------|--------------------------------|-------------------------|-------------|
| 📕 Eichier Action Affichage Fayo                                                                                                    | oris Fe <u>n</u> être <u>?</u>              |                                                        |                                     | _                                | . 8 ×                          |                         |             |
|                                                                                                    |                                             |                                                        |                                     |                                  |                                |                         |             |
| <ul> <li>Gestion de l'ordinateur (local)</li> <li>Koutils système</li> <li>Observateur d'événements</li> <li>Application</li> </ul> | Volume Di:<br>VAIO (C:) Pa<br>VIDEO (D:) Pa | sposition Type<br>irtition De base<br>irtition De base | Système de fichiers<br>NTFS<br>NTFS | Statut<br>Sain (Système)<br>Sain | Capacit)<br>19,14 G<br>18,17 G |                         |             |
| - IS Sécurité<br>- IS Système<br>E - I⊋ Dossiers partagés<br>- II Journaux et alertes de perfo<br>II Journaux et compteur           | 2                                           |                                                        | Cliq<br>disqu                       | uez le be<br>e pour e            | outon<br>en cha                | droit sur<br>nger la le | un<br>ettre |
| Alertes     Stockage     Stockage     Stockage     Stockage     Stockage                                                            | Connecté                                    | VAIO (C:)<br>19,14 Go NTFS<br>Sain (Système)           | <b>VIDE</b> 0<br>18,17<br>Sain      | Go NTFS                          |                                |                         |             |
| Services et applications                                                                                                    | DVD (E:)                                    |                                                        |                                     |                                  |                                |                         |             |
|                                                                                                    | Aucun média                                 |                                                        |                                     |                                  | ~                              |                         |             |
|                                                                                                    | Partition princip                           | ale 📕 Partition éten                                   | due 📘 Lecteur logiqu                | le                               |                                |                         |             |
|                                                                                                    |                                             |                                                        |                                     |                                  |                                |                         |             |
|                                                                                                    |                                             |                                                        |                                     |                                  |                                |                         |             |
|                                                                                                    |                                             |                                                        |                                     |                                  |                                |                         |             |

Jt\_Util.exe

18

AIVM

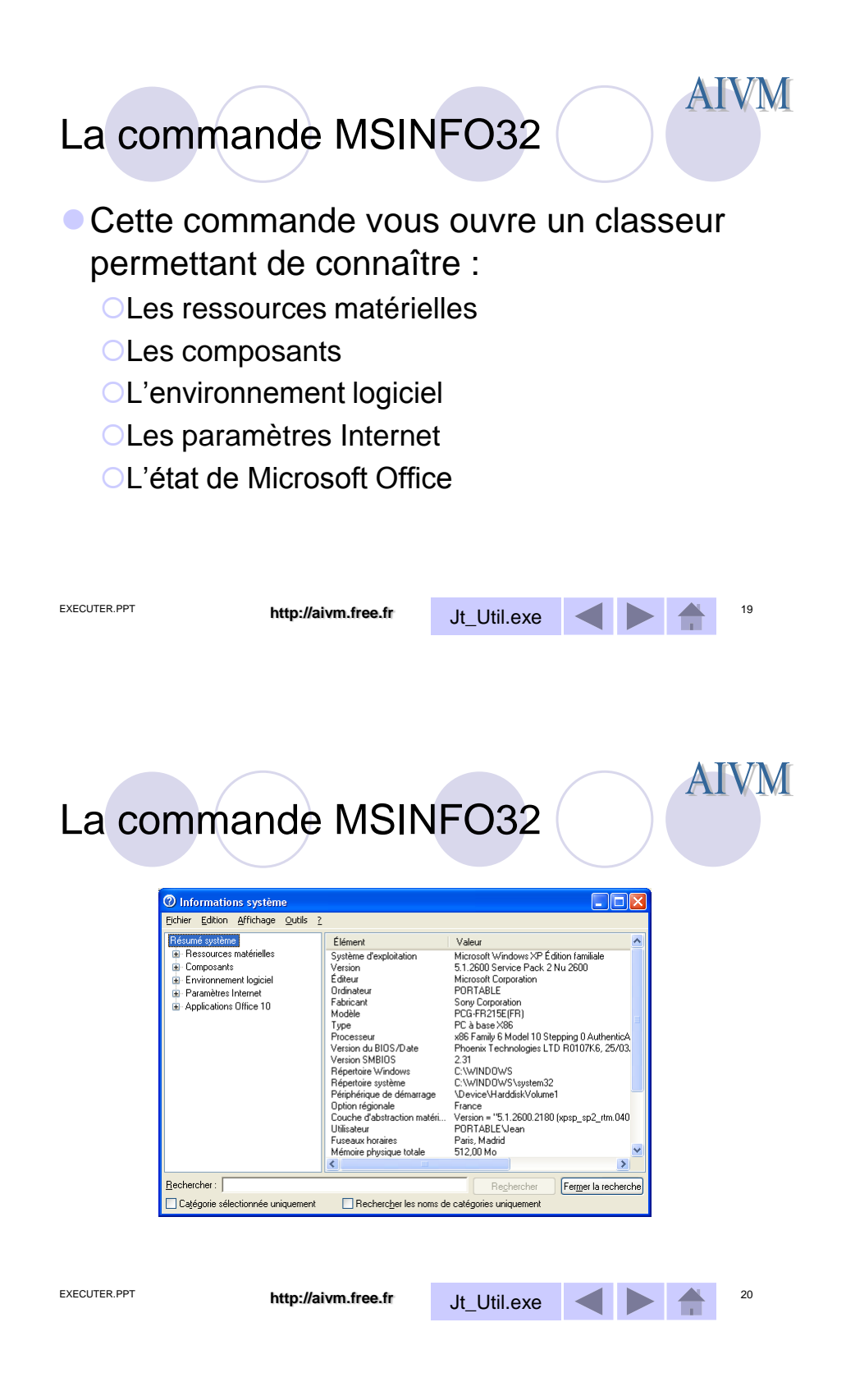

**AIVM** 

## WinMSD (Windows)

- A quoi çà sert ?
  - Permet de connaître toute la configuration machine et le nom des pilotes utilisés.
  - Il peut être intéressant d'imprimer un certain nombre d'informations, afin de pouvoir un jour réinstaller son système en sachant répondre aux questions posés par windows sur la nature des pilotes.
- Mode d'utilisation
  - OUtiliser la commande Exécuter
  - Taper WinMSD et validez.
- Ce logiciel n'est pas toujours installé. Vous pouvez le récupérer sur toute machine, en le replaçant dans le même répertoire.

| EXECUTER.PPT |                                                                                                    | http://a          | aivm.free.fr                                                                                                    | Jt_Uti                                                                                                    | l.exe                                                                                                    |                                                                                                    |                                                                                                    |    | 21 |
|--------------|----------------------------------------------------------------------------------------------------|-------------------|----------------------------------------------------------------------------------------------------|----------------------------------------------------------------------------------------------------|----------------------------------------------------------------------------------------------------|----------------------------------------------------------------------------------------------------|----------------------------------------------------------------------------------------------------|----|----|
| Win          | MSD<br>2010                                                                                                    |                   |                                                                                                    |                                                                                                    |                                                                                                    |                                                                                                    |                                                                                                    | Al | VM |
|              | Refer Editor Affihage Outle ?<br>Personal system<br>Personal system<br>Personal |                   | CODEC<br>Produced viprocessor<br>Construction of the construction of the construction<br>Construction of the construction of the construction of the construction<br>Construction of the construction of the construction of the construction<br>Construction of the construction of the construction of the construction<br>Construction of the construction of the construction of the | Pathors<br>Page 10<br>Highl Copyright<br>Highl Copyright<br>Highl | Des.         Etel<br>oc.           0K         0K           0K         0K | Fehre         Version           Civit         13         C           Civit         13         C           Civit         13         C           Civit         13         C           Civit         13         C           Civit         12         C           Civit         12         C           Civit         12         C           Civit         12         C           Civit         12         C           Civit         12         C           Civit         12         C           Civit         12         C           Civit         12         C           Civit         12         C           Civit         12         C           Civit         12         C           Civit         512         C | Table         Oye.           \$20         0.004           \$30         0.014           \$30         0.014           \$30         0.014           \$20         0.014           \$20         0.014           \$20         0.014           \$20         0.014           \$20         0.007           \$20         0.007           \$20         0.007           \$20         0.007           \$20         0.007           \$20         0.007           \$20         0.007           \$20         0.007           \$20         0.007           \$20         0.007           \$20         0.007           \$20         0.007           \$20         0.007           \$20         0.007           \$20         0.007 |    |    |
| EXECUTER.PPT | Cąjęgoie selied                                                                                                    | ionnée uniquement | Rechescher les rons de catégories                                                                                                    | Jt_Uti                                                                                                    | l.exe                                                                                                    |                                                                                                    |                                                                                                    |    | 22 |

| La commande PING (Commande DOS)                                                                                                    |
|----------------------------------------------------------------------------------------------------|
| <ul> <li>Utilisation sous fenêtre DOS</li> <li>Ping (suivi d'une adresse IP)</li> <li>L'ordinateur renvoie le nombre de paquets<br/>échangés. Si ce nombre est nul, c'est que<br/>l'adresse n'a pas été détectée</li> </ul> |
| <ul> <li>Différence entre IPCONFIG et PING</li> <li>IPCONFIG donne l'adresse de sa machine</li> <li>PING permet de connaître les adresses des ordinateurs connectés à votre machine</li> </ul>                              |

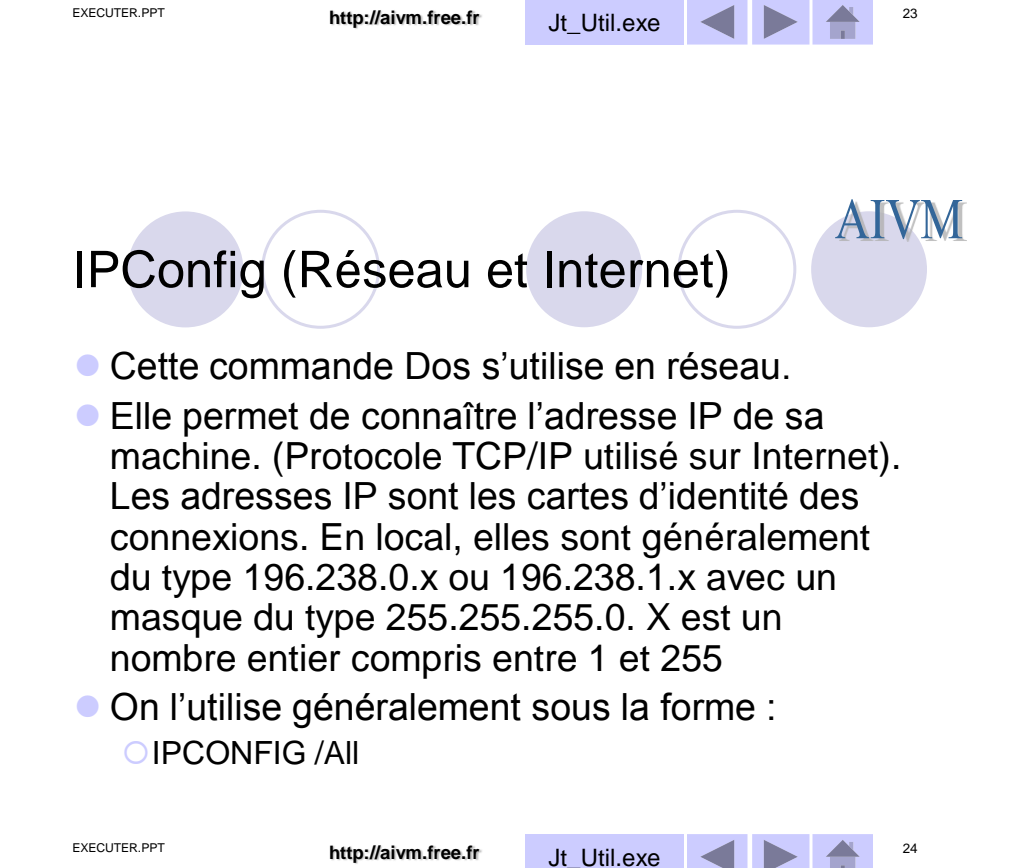

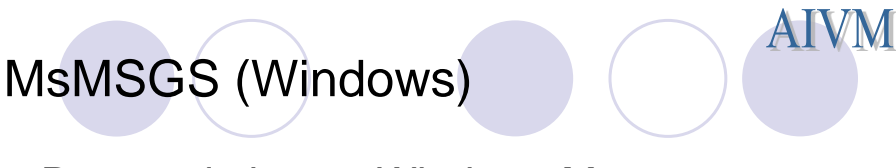

- Permet de lancer Windows Messenger directement.
- Ceci a peu d'intérêt, car ce logiciel peut se lancer directement.

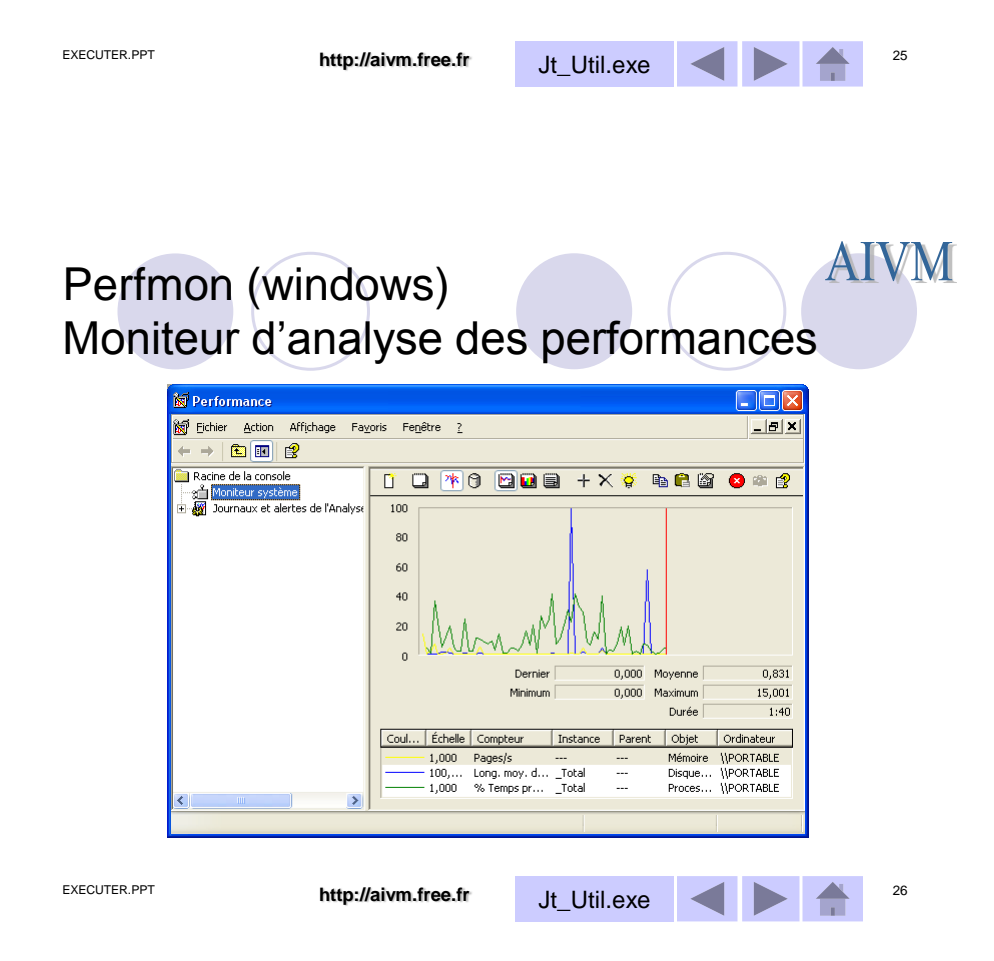

#### Charmap (Windows) Table des caractères

| <b>1</b>     | ab                     | le c         | les           | car          | act      | ère | s    |    |   |   |   |   |   |            |       |      |     |   | - |                |   | ~        |
|--------------|------------------------|--------------|---------------|--------------|----------|-----|------|----|---|---|---|---|---|------------|-------|------|-----|---|---|----------------|---|----------|
| Polic        | ce :                   | 1            | λ             | rial         |          |     |      |    |   |   |   |   |   |            |       |      | ~   |   | ė | vide           |   |          |
|              | Π                      | 1            | #             | \$           | %        | &   | ·    | (  | ) | * | + |   | - |            | 1     | 0    | 1   | 2 | 3 | 4              |   | d        |
|              | 5                      | 6            | 7             | 8            | 9        | 1   | ;    | <  | = | > | ? | 0 | А | В          | С     | D    | Е   | F | G | н              |   | <u> </u> |
|              | Ι                      | J            | Κ             | L            | М        | Ν   | 0    | Ρ  | Q | R | S | Т | U | ۷          | W     | Х    | Υ   | Ζ | [ | ١              |   | 0        |
|              | ]                      | Λ            | _             | `            | а        | b   | С    | d  | е | f | g | h | i | j          | k     | Ι    | m   | n | 0 | р              |   |          |
|              | q                      | r            | s             | t            | u        | ٧   | w    | Х  | У | Z | { | Ι | } | ~          |       | i    | ¢   | £ | α | ¥              |   |          |
|              | ł                      | §            |               | C            | а        | «   | 7    | -  | R | - | 0 | ± | 2 | 3          | 1     | μ    | ¶   |   | , | 1              |   |          |
|              | 0                      | »            | 1/4           | 1/2          | 3⁄4      | έ   | À    | Á  | Â | Ã | Ä | A | Æ | Ç          | È     | É    | Ê   | Ë | Ì | Í              |   |          |
|              | Î                      | Ĭ            | Ð             | Ñ            | Ò        | Ó   | Ô    | Ő  | Ő | × | Ø | Ù | Ú | Û          | Ü     | Ý    | Þ   | ß | à | á              |   |          |
|              | â                      | ã            | ä             | å            | æ        | ç   | è    | é  | ê | ë | ì | Í | Î | Ï          | ð     | ñ    | Ò   | Ó | Ô | Ő              |   |          |
|              | Ö                      | ÷            | ø             | ù            | ú        | û   | ü    | ý  | þ | ÿ | Ā | ā | Ă | ă          | Ą     | ą    | Ć   | ć | Ĉ | ĉ              | ~ |          |
| <u>C</u> ara | actè                   | res à        | à co          | pier         | : [      |     |      |    |   |   |   |   |   | <u>S</u> e | élect | ionr | her |   |   | opi <u>e</u> r |   |          |
| U+(          | A <u>f</u> fic<br>DO21 | hag<br>I: P( | e av<br>DIN ' | anc<br>F D'I | é<br>EXC | LAM | IATI | ON |   |   |   |   |   |            |       |      |     |   |   |                |   |          |

Cette commande est utile pour découvrir les caractères ésotériques de certaines polices comme, par exemple, Wingdings

**AIVM** 

27

EXECUTER.PPT

| http://aivm.free.fr | Jt_Util.exe |  |  |  |
|---------------------|-------------|--|--|--|
|---------------------|-------------|--|--|--|

**AIVM** CleanMRG (Windows) Nettoyeur de disque Sélectionner un lecteur ? X Sélectionnez le lecteur à nettoyer. Lecteur ~ < 🥯 VAIO (C:) ΟK Quitter Nettoyage de disque × Le Nettoyage de disque calcule la quantité d'espace pouvant être libérée sur VAIO (C:). Cette opération peut nécessiter quelques minutes avant de se terminer. ð Calcul.. Annuler Analyse : Compression des fichiers non utilisés EXECUTER.PPT http://aivm.free.fr 28 Jt\_Util.exe

**AIVM** 

# Nettoyeur de disque (Windows)

|                                                                                                    |              | Terroyage as and as point twice (c.)                                                                                                    |
|----------------------------------------------------------------------------------------------------|--------------|----------------------------------------------------------------------------------------------------|
|                                                                                                    |              | Nettoyage de disque Autres options                                                                                                    |
| Sélectionnez les fichiers<br>que vous souhaitez<br>nettoyer.<br>La compression des<br>dossiers non utilisés<br>doit être utilisée en<br>connaissance de cause |              | Yous pouvez utiliser le Nettoyage de disque pour libérer jusqu'à 69         Eichier à supprime:         Fichiers storgrammes téléchargés       0 Ko         Cobelle       0 Ko         Cobelle       0 Ko         Fichiers temporaires       37 Ko         Espace total gagné:       37 Ko         Description       2Ko         Les fichiers programmes téléchargés sont des contrôles ActiveX et des apolts Java automatiquement téléchargés lorsque vous consultez cettaines pages. Ils sont conservés temporairement dans ce dossier sur votre disque dur.         Vigualiser les fichiers         DK |
| CUTER.PPT http://                                                                                                    | aivm.free.fr | Jt_Util.exe                                                                                                    |

### CONF (Windows) AIVM Lance NetMeeting pour un passage en mode conférence.

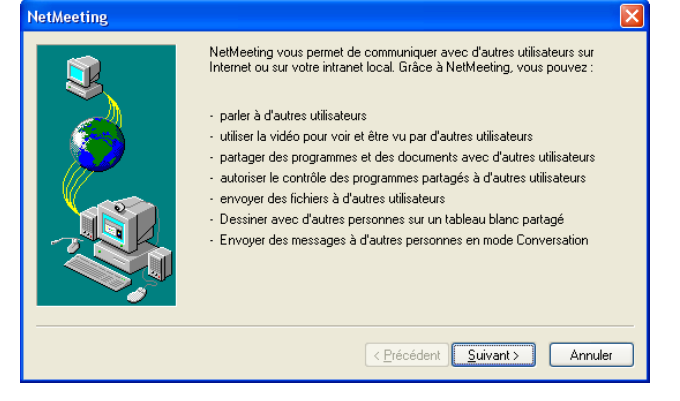

http://aivm.free.fr

.free.fr Jt\_Util.exe

#### **AIVM** DxDiag (Windows) Diagnostic sur les Directx 😣 Outil de diagnostic DirectX Système Fichiers DirectX Affichage Son Musique Entrée Réseau Aide supplémentaire Cet outil vous permet d'obtenir des informations détailées sur les composants et pilotes DirectX installés sur votre système. Il vous permet de tester les fonctionnaîltés, diagnostiquer les problèmes et modifier votre configuration système afin que cele-ci sot optimale. Si vous connaissez l'origine de ce problème, cliquez sur l'onglet approprié. Sinon, cliquez sur le bouton "Page suivante" ci-dessous pour afficher chaque page l'une après l'autre. La page "Aide supplémentaire" indique d'autres outils qui peuvent vous aider à résoudre ce problème. Informations système Date/heure du jour : lundi 1 août 2005, 14:42:28 Nom de l'ordinateur : PORTABLE Système d'exploitation : Microsoft Windows XP Édition familiale (5.1, Générer 2600) Langue : français (Paramètres régionaux : français) Fabricant du système : Sony Corporation Modèle du système : PCG-FR215E(FR) BIOS : PhoenixBIOS 4.0 Release 6.0 Processeur : mobile AMD Athlon(tm) XP-M 2200+, MMX, 3DNow, ~1.7GHz Mémoire : 510MB RAM Fichier de pagination : 227 Mo utilisé(s), 634 Mo disponible(s) Version DirectX : DirectX 9.0c (4.09.0000.0904) Rechercher les signatures numériques WHQL ...... DxDiag 5.03.2600.2180 Unicode Copyright @ 1998-2003 Microsoft Corporation. Tous droits réservés. Aide Page suivante Enregistrer toutes les informations... Quitter EXECUTER.PPT 31 http://aivm.free.fr Jt\_Util.exe

| Nom                              | Version             | Attributs          | Langue   | Date                | Taille  | ~ |  |
|----------------------------------|---------------------|--------------------|----------|---------------------|---------|---|--|
| ddraw.dll                        | 5.03.2600.2180      | Finale Commerciale | Français | 19/08/2004 16:09:24 | 266240  | ī |  |
| ddrawex.dll                      | 5.03.2600.2180      | Finale Commerciale | Anglais  | 19/08/2004 16:09:24 | 27136   |   |  |
| dxapi.svs                        | 5.01.2600.0000      | Finale Commerciale | Anglais  | 30/08/2002 14:00:00 | 10496   |   |  |
| d3d8.dll                         | 5.03.2600.2180      | Finale Commerciale | Français | 19/08/2004 16:09:22 | 1179648 |   |  |
| d3d8thk.dll                      | 5.03.2600.2180      | Finale Commerciale | Anglais  | 19/08/2004 16:09:22 | 8192    |   |  |
| d3d9.dll                         | 5.03.2600.2180      | Finale Commerciale | Anglais  | 19/08/2004 16:09:22 | 1689088 |   |  |
| d3dim.dll                        | 5.01.2600.0000      | Finale Commerciale | Anglais  | 30/08/2002 14:00:00 | 436224  |   |  |
| d3dim700.dll                     | 5.03.2600.2180      | Finale Commerciale | Anglais  | 19/08/2004 16:09:24 | 825344  |   |  |
| d3dramp.dll                      | 5.01.2600.0000      | Finale Commerciale | Anglais  | 30/08/2002 14:00:00 | 590336  |   |  |
| d3drm.dll                        | 5.01.2600.0000      | Finale Commerciale | Anglais  | 30/08/2002 14:00:00 | 350208  |   |  |
| d3dxof.dll                       | 5.01.2600.0000      | Finale Commerciale | Anglais  | 30/08/2002 14:00:00 | 47616   |   |  |
| d3dpmesh.dll                     | 5.01.2600.0000      | Finale Commerciale | Anglais  | 30/08/2002 14:00:00 | 34816   |   |  |
| dplay.dll                        | 5.00.2134.0001      | Finale Commerciale | Français | 30/08/2002 14:00:00 | 33040   |   |  |
| dplay×.dll                       | 5.03.2600.2180      | Finale Commerciale | Anglais  | 19/08/2004 16:09:24 | 229888  |   |  |
| dpmodemx.dll                     | 5.03.2600.2180      | Finale Commerciale | Français | 19/08/2004 16:09:24 | 24064   |   |  |
| dpwsock.dll                      | 5.00.2134.0001      | Finale Commerciale | Anglais  | 30/08/2002 14:00:00 | 42768   | _ |  |
| dowsocky dll                     | 5 03 2600 2180      | Finale Commerciale | Francais | 19/08/2004 16:09:24 | 57856   | × |  |
| Remarques                        |                     |                    |          |                     |         |   |  |
| <ul> <li>Aucun problè</li> </ul> | me n'a été détecté. |                    |          |                     |         |   |  |

Jt\_Util.exe

EXECUTER.PPT

http://aivm.free.fr

| ystème     | Fichiers DirectX                                                | Affichage S                                            | on Musiqu                         | e Entrée F                       | léseau                 | Aide supplé                 | ementaire            |                 |             |        |
|------------|-----------------------------------------------------------------|--------------------------------------------------------|-----------------------------------|----------------------------------|------------------------|-----------------------------|----------------------|-----------------|-------------|--------|
| Périph     | érique                                                          |                                                        |                                   |                                  |                        | Pilot                       | es                   |                 |             |        |
|            | r                                                               | Iom: NVIDIA                                            | GeForce4 420                      | Go (Sony)                        |                        | Pilo                        | te principal :  r    | w4_disp.dll     |             |        |
|            | Construct                                                       | eur: NVIDIA                                            |                                   |                                  |                        |                             | Version : 6          | .13.0010.322    | 0 (Anglais) |        |
|            | Type de proces:                                                 | eur : GeForce                                          | 4 420 Go                          |                                  |                        |                             | Date : C             | 8/11/2002 13    | :25:00      |        |
|            | Type de converti                                                | sseur Integrat                                         | ed RAMDAC                         |                                  |                        | Si                          | gné WHQL : (         | Dui             |             |        |
| М          | émoire totale appi                                              | ox.: 16.0 MB                                           |                                   |                                  |                        |                             | VDD mini. : r        | iv4_mini.sys    |             |        |
|            | Mode d'affic                                                    | hage 1024 x 7                                          | 768 (32 bit) (60                  | )Hz)                             |                        |                             | VDD: r               | i/a             |             |        |
|            | E                                                               | ran: coranpa                                           | ar derauc                         |                                  |                        | v                           | ersion DDI : c       | )               |             |        |
| Foncti     | onnalités DirectX -                                             |                                                        |                                   |                                  |                        |                             |                      |                 |             |        |
|            | Accélération Dire                                               | ctDraw : Act                                           | ivé                               | <u>D</u> ésactive                | er 🛛                   |                             | Tester Dire          | ectDra <u>w</u> | ]           |        |
|            | Accélération D                                                  | irect3D : Act                                          | ivé                               | Désactive                        | r                      |                             | Tester Dir           | rect <u>3</u> D | ]           |        |
|            | Accélération de                                                 | texture Act                                            | ivé                               | Désactive                        | r                      |                             |                      |                 |             |        |
| Remar      | ques                                                            |                                                        |                                   |                                  |                        |                             |                      |                 |             |        |
| • #<br>• F | Aucun problème n'<br>Pour tester la fonc<br>Pour tester la fonc | a été détecté.<br>tionnalité Direc<br>tionnalité Direc | tDraw, cliquez<br>t3D, cliquez su | sur le bouton<br>Ir le bouton "T | "Tester I<br>ester Dir | DirectDraw"<br>ect3D" ci-de | ci-dessus.<br>essus. |                 |             |        |
|            |                                                                 |                                                        |                                   |                                  |                        |                             |                      |                 |             |        |
|            | Aide                                                            |                                                        |                                   | Page suivante                    |                        | Enregistre                  | r toutes les infr    | rmations        | Q           | uitter |
|            | Pide                                                            |                                                        |                                   | r age sarrante                   |                        | Enrogistic                  | r toutes les line    | iniddons        | <u>a</u>    | accor  |

| ysteme  | Fichiers DirectX              | Affichage        | Son     | Musique     | Entrée      | Réseau    | Aide su    | pplémentaire      |                |              |      |   |
|---------|-------------------------------|------------------|---------|-------------|-------------|-----------|------------|-------------------|----------------|--------------|------|---|
| ⊂Périph | érique                        |                  |         |             |             |           |            | Pilotes           |                |              |      | _ |
|         | Nom :                         | VIA AC'97 A      | udio (W | AVE)        |             |           |            | Nom               | : viaudio.sys  |              |      |   |
| IC      | ) de périphérique :           | PCI\VEN_11       | 06DEV_  | 30595UB5    | YS_81433    | 04DREV_   | 5          | Version           | : 6.14.0001.38 | 134 (Anglais | ;)   |   |
|         | ID du fabricant :             | 1                |         |             |             |           |            | Date              | : 10/12/2002 1 | 5:06:28      |      |   |
|         | ID de produit :               | 100              |         |             |             |           |            | Signé WHQL        | : Oui          |              |      |   |
|         | Type :                        | WDM              |         |             |             |           |            | Autres fichiers   | :              |              |      |   |
|         | Périphérique par              | Oui              |         |             |             |           |            | Fournisseur       | : VIA Technolo | gies, Inc.   |      |   |
|         |                               |                  |         |             |             |           |            |                   |                |              |      |   |
| Rema    | rques<br>Deux hecher la fanal | tione alité Disc | abCaras | l alianaa a | uur la haud | on "Tooks | n Dine ekS | a mall at ala ann |                |              |      |   |
| •       | Aucun problème n'a            | a été détecté    | ,<br>,  | i, uiquez s | ur ie DOUI  | .un leste | r Directo  | ouna d-dessu:     | 5.             |              |      |   |
|         |                               |                  |         |             |             |           |            |                   |                |              |      |   |
| Ĺ       |                               |                  |         |             |             |           |            |                   |                |              |      |   |
|         |                               |                  |         | _           |             |           | -          |                   |                |              |      |   |
|         | 1                             |                  |         | _           |             |           |            |                   | · · · ·        |              | 0.00 |   |

| stème Fichiers DirectX Affichage Son                                                                                                    | dusique I   | Entrée Béseau                                                                              | Aide sunnléme                                                                                                    | entaire                                                                              |         |            |
|----------------------------------------------------------------------------------------------------|-------------|--------------------------------------------------------------------------------------------|----------------------------------------------------------------------------------------------------|--------------------------------------------------------------------------------------|---------|------------|
|                                                                                                    |             |                                                                                            |                                                                                                    |                                                                                      |         |            |
| ollection DLS General MIDI : C:\WINDOV                                                                                                    | VS\SYSTEM   | 132\drivers\GM.D                                                                           | OLS (Version 1.00                                                                                                    | 1.0016.0002)                                                                         |         |            |
| Ports musicaux                                                                                                    |             |                                                                                            |                                                                                                    |                                                                                      |         |            |
| Description                                                                                                    | Туре        | Mode noyau                                                                                 | Entrée/Sortie                                                                                                    | Prend en charge DLS                                                                  | Externe | Port par d |
| Microsoft Synthesizer                                                                                                    | Logiciel    | Non                                                                                        | Sortie                                                                                                    | Oui                                                                                  | Non     |            |
| VIA AC'97 Audio (WAVE)                                                                                                    | Logiciel    | Oui                                                                                        | Sortie                                                                                                    | Oui                                                                                  | Non     |            |
| Mappeur MIDI Microsoft [Émulé]                                                                                                    | Matériel    | Non                                                                                        | Sortie                                                                                                    | Non                                                                                  | Non     |            |
| SynthU, SW table de sons GS Mic [Emulé]                                                                                                    | Matériel    | Non                                                                                        | Sortie                                                                                                    | Non                                                                                  | Non     |            |
| <                                                                                                    |             |                                                                                            |                                                                                                    |                                                                                      |         | >          |
| Fonctionnalités DirectX<br>Accélération de port par Non disponi<br>Désactiver                                                                                  | ble         | Tester en (<br>Microsoft<br>VIA AC'97<br>Mappeur I<br>SynthÚ, S                            | utilisant ce gort<br>Synthesizer<br>7 Audio (WAVE)<br>MIDI Microsoft [I<br>5W table de sons                                                 | źmulé]<br>GS Mic (Émulé]                                                             |         |            |
| Fonctionnalités DirectX<br>Accélération de port par Non disponi<br>Désactives                                                                                  | ble         | Tester en (<br>Microsoft<br>VIA AC'97<br>Mappeur I<br>SynthÚ, S                            | utilisant ce gort<br>Synthesizer<br>Audio (WAVE)<br>MIDI Microsoft [I<br>W table de sons                                                    | Émulé]<br>G5 Mic [Émulé]<br><u>T</u> ester DirectMusic                               |         |            |
| Fonctionnalités DirectX<br>Accélération de port par Non disponi<br>Désactives                                                                                  | ble         | Tester en (<br>Microsoft<br>VIA AC'97<br>Mappeur  <br>SynthÚ, S                            | utilisant ce gort<br>Synthesizer<br>Audio (WAVE)<br>MIDI Microsoft [I<br>W table de sons                                                    | Émulé]<br>G5 Mic (Émulé]<br>Tester DirectMusic                                       |         |            |
| Fonctionnalités DirectX Accélération de port par Non disponi Désactives Remarques Pour tester la fonctionnalité DirectMusic, Aucun problème n'a été détecté.   | cliquez sur | Tester en (<br>Microsoft)<br>VIA AC'97<br>Mappeur I<br>SynthÜ. S                           | utilisant ce gort<br>Synthesizer<br>* Audio (WAVE)<br>MIDI Microsoft [I<br>W table de sons<br>construints of the sons<br>ar DirectMusic" ci | Émulé]<br>GS Mic [Émulé]<br>Iester DirectMusic<br>dessus.                            | ]       |            |
| Fonctionnalités DirectX Accélération de port par Non disponi Désactiver Remarques Pour tester la fonctionnalité DirectMusic, Aucun problème n'a été détecté.   | cliquez sur | Tester en (<br>Microsoff<br>VIA AC <sup>97</sup><br>Mappeur  <br>SynthÜ. S<br>SynthÜ. S    | utilisant ce gort<br>Synthesizer<br>Audio (WAVE)<br>WIDI Microsoft [I<br>W table de sons                                                    | Émulé]<br>GS Mic [Émulé]<br>Iester DirectMusic<br>dessus.                            |         |            |
| Fonctionnalités DirectX Accélération de port par Non disponi Désactiver Remarques Pour tester la fonctionnalité DirectMusic, Aucun problème n'a été détecté.   | cliquez sur | Tester en<br>Microsoff<br>VIA AC <sup>97</sup><br>Mappeur<br>Synthů. s<br>le bouton "Teste | utilisant ce gort<br>Synthesizer<br>'Audio (WAVE)<br>MIDI Microsoft [I<br>W table de sons<br>er DirectMusic" ci<br>Errenistret to           | Émulé]<br>GS Mic [Émulé]<br>Iester DirectMusic<br>dessus.                            |         |            |
| Fonctionnalités DirectX Accélération de port par Non disponi Désactives  Remarques  Pour tester la fonctionnalité DirectMusic, Aucun problème n'a été détecté. | cliquez sur | Tester en n<br>Microsoft<br>VIA AC'97<br>Mappeur I<br>SynthÚ. <u>5</u><br>le bouton "Teste | utilisant ce gort<br><u>Synthesizer</u><br>Audio (WAVE)<br>MIDI Microsoft []<br>Witable de sons<br>er DirectMusic" ci<br>Erregistrer to     | Émulé]<br>GS Mic [Émulé]<br>[ester DirectMusic<br>-dessus,<br>utes les informations] |         | Quitter    |

|   | ériphériques DirectInpu                                                              | ıt                 |                  |                   |               |                                 |  |
|---|--------------------------------------------------------------------------------------|--------------------|------------------|-------------------|---------------|---------------------------------|--|
|   | Nom du périphérique                                                                  | État               | ID du contrôleur | ID du fournisseur | ID de produit | Périphérique de retour de force |  |
|   | Souris<br>Clavier                                                                    | Associé<br>Associé | n/a<br>n/a       | n/a<br>n/a        | n/a<br>n/a    | n/a<br>n/a                      |  |
| P | <mark>śriphériques de saisie</mark> .<br>⊕ Périphériques USB<br>⊕ Périphériques PS7. | issociés<br>2      |                  |                   |               |                                 |  |
|   |                                                                                      |                    |                  |                   |               |                                 |  |
| ſ | emarques<br>Aucun problème n                                                         | a été détec        | oté.             |                   |               |                                 |  |

| Fourniers de contribue Direct/                                                                                                    | nistrás                                          |                     |                                         |               |         |
|----------------------------------------------------------------------------------------------------|--------------------------------------------------|---------------------|-----------------------------------------|---------------|---------|
| Nom                                                                                                    | Benistre                                         | Fichier             | Version                                 |               | ~       |
| Fournisseur du modem DirectPlav8                                                                                                    | OK                                               | donet.dll           | 5.03.2600.2180                          |               |         |
| Fournisseur série DirectPlay8                                                                                                    | OK                                               | dpnet.dll           | 5.03.2600.2180                          |               |         |
| Fournisseur IPX de DirectPlay8                                                                                                    | OK                                               | dpnet.dll           | 5.03.2600.2180                          |               |         |
| Fournisseur TCP/IP de DirectPlay8                                                                                                    | OK                                               | dpnet.dll           | 5.03.2600.2180                          |               | ×       |
| Applications DirectPlay enregistrées susce                                                                                               | eptibles d'être prises                           | en charge           |                                         |               |         |
| Nom Registre Fichier Version                                                                                                    | GUID                                             |                     |                                         |               |         |
|                                                                                                    |                                                  |                     |                                         |               |         |
|                                                                                                    |                                                  |                     |                                         |               |         |
|                                                                                                    |                                                  |                     |                                         |               |         |
|                                                                                                    |                                                  |                     |                                         |               |         |
| Experimental Direct                                                                                                    |                                                  |                     |                                         |               |         |
| Fonctionnalités DirectX                                                                                                    |                                                  | 1                   |                                         |               |         |
| Fonctionnalités DirectX                                                                                                    | ectPlay <u>V</u> oice                            | ]                   | Lest                                    | er DirectPlay |         |
| Fonctionnalités DirectX<br>Options Dire                                                                                                  | ectPlay ⊻oice                                    | ]                   | Iest                                    | er DirectPlay |         |
| Fonctionnalités DirectX<br>Options DirectX<br>Remarques                                                                                  | ectPlay⊻oice                                     | ]                   | [Iest                                   | er DirectPlay |         |
| Fonctionnaîtés DirectX<br>Options Dir<br>Remarques<br>• Aucun problème n'a été détecté.<br>• Pour tester la fonctionnaîté DirectPl       | ectPlay <u>V</u> oice<br>lay, cliquez sur le bo  | )<br>uton "Testerl  | Iestr<br>DirectPlay'' ci-dessus.        | er DirectPlay |         |
| Fonctionnaîtés DirectX<br>Options Dir<br>Remarques<br>• Aucun problème n'a été détecté.<br>• Pour tester la fonctionnaîté DirectPI       | ectPlay⊻oice<br>lay, cliquez sur le bo           | )<br>uton "Tester I | Iestr                                   | ar DirectPlay |         |
| Fonctionnalités DirectX<br>Options Dir<br>Remarques<br>• Aucur problème n'a été détecté.<br>• Pour tester la fonctionnalité DirectPl     | ectPlay⊻oice<br>lay, cliquez sur le bo           | )<br>uton "Tester I | <u>Iestr</u><br>DirectPlay'' ci-dessus. | श DirectPlay  |         |
| Fonctionnalités DirectX<br>Options Din<br>Remarques<br>• Aucun problème n'a été détecté.<br>• Pour tester la fonctionnalité DirectPl     | eclPlay⊻oice<br>lay, cliquez sur le bo           | )<br>uton "Tester I | Iest<br>DirectPlay'' ci-dessus.         | er DirectPlay |         |
| Fonctionnalités DirectX<br>Options Dir<br>Remarques<br>Aucun problème n'a été détecté.<br>Pour tester la fonctionnalité DirectPl<br>Aide | ectPlay⊻oice<br>lay, cliquez sur le bo<br>Page s | )<br>uton "Tester I | Iest<br>DirectPlay'' ci-dessus.         | er DirectPlay | luitter |

| Système                | Fichiers DirectX Affich                              | nage Son Mu                                | sique Entrée          | Réseau Aide      | supplémentaire            |         |         |  |
|------------------------|------------------------------------------------------|--------------------------------------------|-----------------------|------------------|---------------------------|---------|---------|--|
| Si vous r              | l'avez pas pu résoudre le                            | e problème avec ce                         | t outil, voici que    | elques suggestio | ns :                      |         |         |  |
| Cliquez s<br>dans l'Ai | ur ce bouton pour accéo<br>de de Windows :           | ler à l'outil de résol                     | ution des problè      | èmes DirectX     | Dépannage                 |         |         |  |
| Cliquez s<br>dans l'Ai | ur ce bouton pour accéc<br>de de Windows :           | der à l'outil de résol                     | ution des problè      | èmes audio       | 5 <u>o</u> n              |         |         |  |
| Cliquez s              | ur ce bouton pour déma                               | rrer l'outil Informat                      | ions système de       | e Microsoft :    | Infos système             |         |         |  |
| Cliquez s              | ur ce bouton pour rempl<br>aw (réservé aux utilisate | lacer la fréquence (<br>aurs expérimentés) | de rafraîchissem<br>: | nent de          | Remplacer                 |         |         |  |
|                        |                                                      |                                            |                       |                  |                           |         |         |  |
|                        |                                                      |                                            |                       |                  |                           |         |         |  |
|                        |                                                      |                                            |                       |                  |                           |         |         |  |
|                        |                                                      |                                            |                       |                  |                           |         |         |  |
|                        |                                                      |                                            |                       |                  |                           |         |         |  |
|                        |                                                      |                                            |                       |                  |                           |         |         |  |
|                        |                                                      |                                            |                       |                  |                           |         |         |  |
|                        | Aide                                                 |                                            | Page <u>s</u> uivar   | nte <u>E</u> nr  | egistrer toutes les infor | mations | Quitter |  |
|                        |                                                      |                                            |                       |                  |                           |         |         |  |

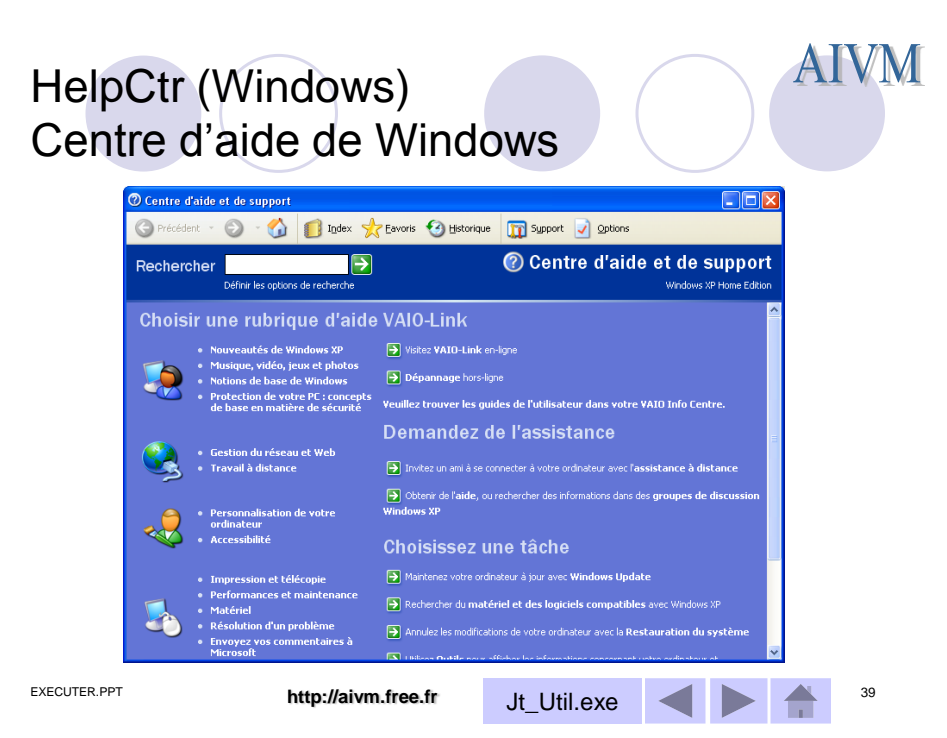

## ICWCONN1 (Windows) Assistant de nouvelle connexion à Internet

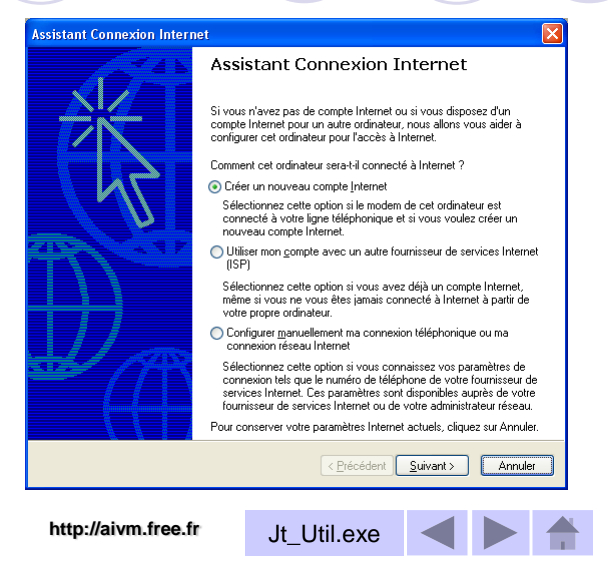

EXECUTER.PPT

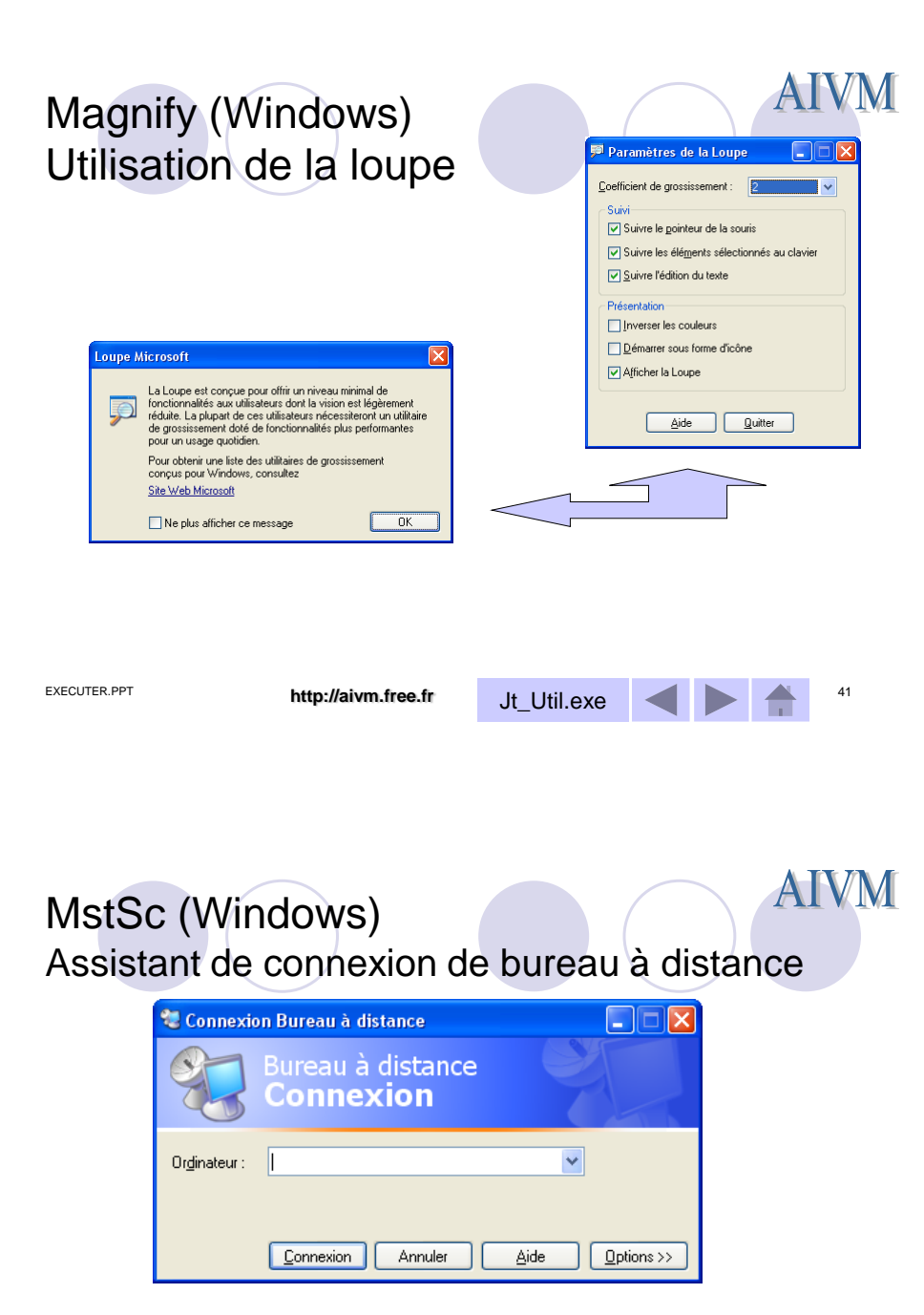

La technique a utiliser avec Windows 7 est décrite dans une fiche technique sur le site <u>http://aivm.free.fr</u> dans la rubrique réseau et dans la rubrique Internet

| EXECUTER.PPT | http://aivm.free.fr | Jt_Util.exe | ◀ |  | 42 |
|--------------|---------------------|-------------|---|--|----|
|              |                     |             |   |  |    |

#### **AIVM** Wab (Windows) Carnet d'adresses Outlook Express Carnet d'adresses - Identité principale Eichier Edition Affichage Qutils ? Rechercher des personnes ..... 1 × Imprimer **&**-Nouveau Propriétés Supprimer Action Entrez le nom ou sélectionnez-le dans la liste : Contacts partagés Contacts: Identité pr Adresse de messagerie Nom A Al Al Al Al Al Al Al Al Al Al EE AY EBBA EBBA EBBA EBBA EBBA > < > EXECUTER.PPT 43 http://aivm.free.fr Jt\_Util.exe

Sfc (Dos) Vérification de l'intégrité des fichiers« système »

| 🔤 Invite de co                                                                             | nmandes                                                                                                    |                                                                                     |                                | - 🗆 ×  |
|--------------------------------------------------------------------------------------------|----------------------------------------------------------------------------------------------------|-------------------------------------------------------------------------------------|--------------------------------|--------|
| Microsoft Wi<br>(C) Copyrigh                                                               | dows XP [version 5.1.2600]<br>; 1985-2001 Microsoft Corp.                                                                                                    |                                                                                     |                                |        |
| C:\Documents                                                                               | and Settings∖Jean>sfc /?                                                                                                    |                                                                                     |                                |        |
| Vérificateur<br>(C) 1999-200                                                               | des fichiers Windows Microsoft(R<br>) Microsoft Corp. Tous droits rés                                                                                                    | ) Windows XP Ve<br>ervés.                                                           | rsion 5.1                      |        |
| Vérifie les i<br>incorrecte p                                                              | ichiers système protégés (FSP) e<br>ar les versions correctes Microso                                                                                                    | t remplace les<br>ft.                                                               | fichiers de v                  | ersion |
| SFC E/SCANNO                                                                               | I] [/SCANONCE] [/SCANBOOT] [/REVE                                                                                                    | RT ] [/PURGECACHE                                                                   | ] [/CACHESIZE                  | [=x]   |
| /SCANNOW<br>/SCANONCE<br>/SCANBOOT<br>/REVERT<br>/PURGECACHE<br>/CACHESIZE<br>C:\Documents | Vérifie tous les FSP immédiateme<br>Vérifie tous les FSP une fois au<br>Vérifie tous les FSP à chaque dé<br>Remettre la numérisation aux par<br>Vide le cache des fichiers et vé:<br>Définit la taille du cache des f<br>and Settings\Jean}_ | nt.<br>prochain démar<br>marrage.<br>amètres par déf<br>rifie les FSP i<br>ichiers. | rage.<br>aut.<br>mmédiatement. |        |
|                                                                                            |                                                                                                    |                                                                                     |                                | -      |
| EXECUTER.PPT                                                                               | http://aivm.free.fr                                                                                                    | Jt_Util.exe                                                                         |                                | 44     |

| WinVer<br>N° de v | · (Windows)<br>version                                                                           |                                         |              | A | IVM |
|-------------------|--------------------------------------------------------------------------------------------------|-----------------------------------------|--------------|---|-----|
|                   | À propos de Windows                                                                              |                                         |              |   |     |
|                   | Copyright © 1985-2001<br>Microsoft Corporation                                                   | lows <sup>xp</sup><br>amiliale          | Microsoft    |   |     |
|                   | Microsoft ® Windows<br>Version 5.1<br>Copyright © 1981-2001 Microsoft Cor                        | Serv<br>poration                        | vice Pack 2) |   |     |
|                   | La licence de ce produit est accordée (<br>termes du <u>Contrat de Licence Utilisate</u><br>Jean | conformément aux<br><u>ur Final</u> à : |              |   |     |
|                   | Mémoire physique disponible :                                                                    | 522 736 Ko                              |              |   |     |
|                   |                                                                                                  |                                         | UK           |   |     |
| EXECUTER.PPT      | http://aivm.free.fr                                                                              | Jt_Util.exe                             |              |   | 45  |